# Modifying Collection Date and Time

| Purpose | This procedure provides instructions for modifying a collection date and/or time in Cerner.                                                                                                    |
|---------|----------------------------------------------------------------------------------------------------|
| Scope   | This procedure is intended for all users.                                                                                                    |
| Policy  | <ul> <li>The policy for modifying a collection date and time for specimens accessioned for Cerner requires the following actions:</li> <li>The provider or designee notifies the laboratory requesting a collection date and/or collection time correction.</li> <li>The appropriate lab staff modifies the collection date and/or collection time in Cerner using the Modify Collections pathway.</li> <li>A Modified message is automatically triggered and sent to KPHC (see example below) for GenLab Module accessions only.</li> <li>For Microbiology Module accessions, the change in the collection date/time must be documented by clicking on the Comments icon in the toolbar and entering the information in the Order Note window (licensed personnel only).</li> </ul>                                                                                                    |
|         | IO92/25/2012 1       IBUN. SERUM       IAbnormal IEdited       IHosoital Encou       IBroder. Beniamin         Image: Back Image       Image: Bun, SERUM       Image: Bun, SERUM       Image: Bun, Serum       Image: Bun, Serum |

Collection date/time: SEP/25/12 16:31:00.
Lat nowsness
Result Narrative

RMS ACCN: 300653850

Order Details View Encounter Lab and Collection Details Routing Result History
Specimen Collected: 09/25/12 4:31 PM Last Resulted: 09/26/12 4:38 PM
Ve-Value has a corrected status

Continued on next page

| Step | Action                                                                                                    | Ico |
|------|----------------------------------------------------------------------------------------------------|-----|
| 1    | <ul> <li>Click on the Modify Collections icon on the Cerner<br/>Applications Bar (AppBar).</li> <li>The PathNet Collections: Modify Collections window opens.</li> <li>Under Mode, make sure that the Modify collections radio dial<br/>is selected.</li> </ul>                                                                                                    |     |
|      | PathNet Collections: Modify Collections<br>Task View Help<br>I S S - S - S - S - S - S - S - S - S -                                                                                                    |     |
|      | Mode:       O Modify collections       Mark collections to recollect         Collections       Accession number :        Retrieve       0 minutes ago         Cont       Description       Order        Coll Date       Coll Time       Coll ID       Coll Method       Status                                                                                                    |     |
| 2    | Scan or type the Accession Number in the <u>Accession Number</u> field.                                                                                                    |     |
|      | <ul> <li>Click on <u>Retrieve</u>.</li> <li>Locate the field(s) that contain an incorrect date and/or time.</li> <li>PathNet Collections: Modify Collections</li> </ul>                                                                                                    |     |
|      | Task       View       Help         Image: Second Second Seco |     |

Cont Description Order Coll Date A 25 mL : UR25 MAU U GL 5/26/2021

Continued on next page

Coll Method Status Patient Collect Completed

Coll Time Coll ID 3:00 PM PTC

#### Step Action 3 • Double-click on the information that needs to be modified and data enter the new information. PathNet Collections: Modify Collections Task View Help 🗟 🗟 🕶 🧧 ≽ 🕅 ZZZKPHCAMBULATORY, AMBVAONESCAL ZZZKPHCAMBULATORY, 21999770 AMBVAONESCAL 21 years Mode: O Modify collections O Mark collections to recollect Collections Accession number : 2-21-146-059112 Retrieve 0 minutes ago Cont Description Order Coll Date A 25 mL : UR25 MAU U GL 5/26/2021 Coll Time Coll ID Coll Method Status A 1300 Patient Collect Completed PTC • Press Enter. The display shows the correction. Also, a blue triangle displays in the far left-hand column. PathNet Collections: Modify Collections Task View Help

#### Modifying Collection Date/Time, continued

| ZZZKPH  | ICAMBULA<br>DNESCAL | ATORY,      |                   | Z<br>2<br>2 | ZZKPHC<br>199977(<br>1 years | AMBULATORY  | , AMBVAC |
|---------|---------------------|-------------|-------------------|-------------|------------------------------|-------------|----------|
| Mode: C | Modify collecti     | number : 2. | rk collections to | recollect   | Retrie                       | ve 2 minute | s ago    |
|         | Description         | Order       | Coll Date         | Coll Time   | Coll ID                      | Coll Method | Status   |

Continued on next page

### Modifying Collection Date/Time, continued

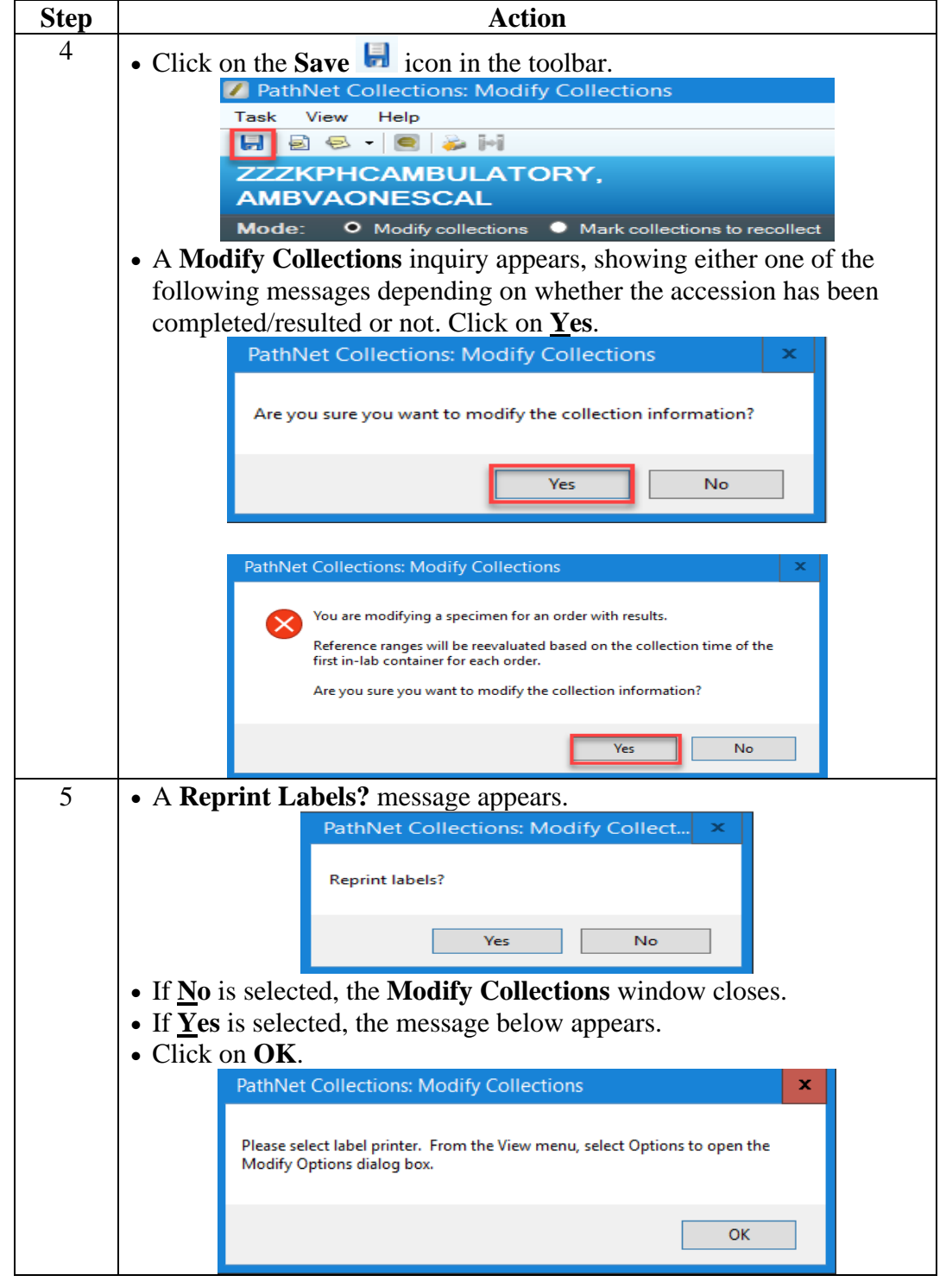

| ep |                                                                                                    | Action                                     |
|----|----------------------------------------------------------------------------------------------------|--------------------------------------------|
|    | • From the <b><u>V</u>iew</b> menu, selec                                                                                                    | ct <u>Options.</u>                         |
|    | PathNet Collections: Modify                                                                                                    | Collections                                |
|    | Task View Help                                                                                                    |                                            |
|    | Toolbar                                                                                                    |                                            |
|    | ZZZZ Status Bar                                                                                                    |                                            |
|    | AME Show Detail Ctrl                                                                                                    | I+D                                        |
|    | Mode 🗟 Comment Viewer Ctr                                                                                                    | I+O collections to recollect               |
|    | Alternate Containers                                                                                                    | 146.059112                                 |
|    | Options                                                                                                    | Coll Date Coll Tim                         |
|    | Customize                                                                                                    |                                            |
|    |                                                                                                    |                                            |
|    |                                                                                                    |                                            |
|    | • Modify Options window of                                                                                                    | opens.                                     |
|    | • Select a Label Printer from                                                                                                    | m the drop-down list. Click on <b>OK</b> . |
|    | • The Modify Options wind                                                                                                    | low closes.                                |
|    | Modify Options                                                                                                    | x                                          |
|    |                                                                                                    |                                            |
|    | Reprint Labels                                                                                                    | Locked Cells Color                         |
|    | © Prompt                                                                                                    | Sample lock                                |
|    | ⊖ Always                                                                                                    | Text Background                            |
|    | O Never                                                                                                    |                                            |
|    | O Recollect only                                                                                                    | Modified Cells Color                       |
|    |                                                                                                    | Sample modify                              |
|    | Label printer                                                                                                    | Text Background                            |
|    | SCOID 21                                                                                                    |                                            |
|    | scorlb22                                                                                                    | OK Cancel                                  |
|    | scelb23                                                                                                    |                                            |
|    | sccrlb25                                                                                                    |                                            |
|    | seedb26                                                                                                    |                                            |
|    | scolb26<br>scolb27                                                                                                    |                                            |
|    | scorib26<br>scorib27<br>scorib28                                                                                                    |                                            |
|    | scorlb26<br>scorlb27<br>scorlb29<br>scorlb29<br>scorlb30                                                                                                    |                                            |
|    | scorib26<br>scorib27<br>scorib28<br>scorib29<br>scorib30<br>scorib31                                                                                                    |                                            |
|    | scorib26<br>socrib27<br>socrib28<br>socrib29<br>socrib30<br>socrib31<br>socrib32<br>socrib37                                                                                                    |                                            |
|    | scorlb26<br>socrlb27<br>scorlb29<br>scorlb30<br>scorlb31<br>scorlb32<br>scorlb37<br>scorlb37                                                                                                    |                                            |
|    | scorib26<br>socrib27<br>socrib28<br>socrib30<br>socrib31<br>socrib32<br>socrib37<br>socrib38<br>socrib38<br>socrib39<br>socrib40                                                                                                    |                                            |
|    | sccrib26<br>sccrib27<br>sccrib28<br>sccrib30<br>sccrib31<br>sccrib32<br>sccrib37<br>sccrib38<br>sccrib39<br>sccrib40<br>sccrib41                                                                                                    |                                            |
|    | sccrib26<br>sccrib27<br>sccrib28<br>sccrib30<br>sccrib31<br>sccrib32<br>sccrib37<br>sccrib38<br>sccrib39<br>sccrib40<br>sccrib41<br>sccrib41                                                                                                    |                                            |
|    | scorib26<br>socrib27<br>socrib28<br>socrib30<br>socrib31<br>socrib32<br>socrib37<br>socrib38<br>socrib39<br>socrib40<br>socrib41<br>socricv1<br>socricv2<br>socricv2                                                                                                    |                                            |
|    | sccrib26<br>sccrib27<br>sccrib28<br>sccrib30<br>sccrib31<br>sccrib32<br>sccrib37<br>sccrib38<br>sccrib39<br>sccrib40<br>sccrib41<br>sccricv1<br>sccricv2<br>sccricv3<br>sccricv3                                                                                                    |                                            |
|    | sccrib26<br>sccrib27<br>sccrib28<br>sccrib29<br>sccrib30<br>sccrib31<br>sccrib37<br>sccrib37<br>sccrib38<br>sccrib39<br>sccrib40<br>sccrib41<br>sccricv1<br>sccricv2<br>sccricv3<br>sccrilov3<br>sccrilov3                                                                             |                                            |
|    | scorib26<br>scorib27<br>scorib28<br>scorib29<br>scorib30<br>scorib31<br>scorib32<br>scorib33<br>scorib39<br>scorib39<br>scorib40<br>scorib40<br>scorib41<br>scoricv1<br>scoricv2<br>scoricv3<br>scorin008<br>scorim00m<br>scorim00m                                                    |                                            |
|    | sccrib26<br>sccrib27<br>sccrib28<br>sccrib30<br>sccrib31<br>sccrib32<br>sccrib37<br>sccrib38<br>sccrib39<br>sccrib40<br>sccrib40<br>sccrib41<br>sccricv1<br>sccricv2<br>sccricv3<br>sccricv3<br>sccrim006<br>sccrm008<br>sccrm010<br>sccrim012                                         |                                            |
|    | sccrib26<br>sccrib27<br>sccrib28<br>sccrib30<br>sccrib31<br>sccrib32<br>sccrib37<br>sccrib38<br>sccrib39<br>sccrib40<br>sccrib40<br>sccrib41<br>sccricv1<br>sccricv2<br>sccricv3<br>sccricv3<br>sccrim006<br>sccrim010<br>sccrim012<br>sccrim014                                       |                                            |
|    | sccrib26<br>sccrib27<br>sccrib28<br>sccrib30<br>sccrib31<br>sccrib32<br>sccrib32<br>sccrib32<br>sccrib39<br>sccrib40<br>sccrib40<br>sccrib41<br>sccricv1<br>sccricv2<br>sccricv3<br>sccricv3<br>sccricv3<br>sccrim006<br>sccrim008<br>sccrim010<br>sccrim014<br>sccrim016<br>sccrim019 |                                            |
|    | sccrib26<br>sccrib27<br>sccrib28<br>sccrib30<br>sccrib31<br>sccrib32<br>sccrib37<br>sccrib38<br>sccrib39<br>sccrib40<br>sccrib40<br>sccrib41<br>sccricv2<br>sccricv3<br>sccricv3<br>sccrim006<br>sccrm006<br>sccrm0008<br>sccrm010<br>sccrm012<br>sccrm014<br>sccrm018<br>sccrm020     |                                            |

Modifying Collection Date/Time, continued

| Documenting<br>the Change in<br>Collection<br>Date and<br>Time:<br>Microbiology<br>Result Entry | Follow<br>Microf<br><b>Result</b> | the steps below to document the change in the collection date/time<br>biology module accessions using the <b>Comments</b> icon in <b>Microbiol</b><br><b>Entry</b> (licensed personnel only).                 | e for<br>logy |
|-------------------------------------------------------------------------------------------------|-----------------------------------|----------------------------------------------------------------------------------------------------|---------------|
|                                                                                                 | Step                              | Action                                                                                                    | Icon          |
|                                                                                                 | 1                                 | Click on the <b>Microbiology Result Entry</b> button on the Cerner AppBar.                                                                                                    | <b>1</b>      |
|                                                                                                 | 2                                 | Scan or type the accession number in the Accession window.         PathNet Microbiology: Result Entry [Procedure not in-lab]         Task View Workqueue Help         + * * * * * * * * * * * * * * * * * * * |               |

|   | Organism: v Entry.                                                      |   |
|---|-------------------------------------------------------------------------|---|
| 3 | • Click on the <b>Comments</b> icon on the toolbar. The <b>Comments</b> |   |
|   | window opens.                                                           | 1 |
|   | Comments                                                                |   |

| Order Comment: Order Note<br>ZZENPHCAMEULATORY, AMEVATWOSCAL Mod QScore<br>000022020078027649<br>MAS ACCN: 678159674<br>Close Add Edit<br>Close Add Edit | Comments                                                                                       |                 |     |      |   |
|----------------------------------------------------------------------------------------------------|------------------------------------------------------------------------------------------------|-----------------|-----|------|---|
| ZZZKPHCAMBULATORY, AMBVATWOSCAL Mod 03core<br>000022020078027649<br>MIS ACCN: 678159674<br>Close Add Edit<br>Close Add Edit<br>Close Add Close Add Edit<br>Close Add Edit<br>Close Add Edit<br>Close Add Edit<br>Close Add Add Add Add Add Add Add Add Add Ad                                                                                                    | Order Comment Order Note                                                                       |                 |     |      |   |
| UNUDU202007802764<br>This ACCN: 678159674<br>Close Add Edit<br>Close Add Edit<br>Click on the Order Note tab. Then click on Edit on the<br>Comments window.<br>Comments window.<br>Comment Order Note Conservation (000)000-0000 EXT: 0000 0000<br>PATIENT CONTACT NUMBER: (818)1111111                                                                                                    | ZZZKPHCAMBULATORY, AMBVATWOSCAL Mod                                                            | dQScore         |     |      |   |
| Close Add Edit<br>Close Add Edit<br>Click on the Order Note tab. Then click on Edit on the<br>Comments window.                                                                                                    | 21999771 000                                                                                   | 022020078027649 |     |      |   |
| Close Add Edit                                                                                                    | RMS ACCN: 678159674                                                                            |                 |     |      | ~ |
| Click on the Order Note tab. Then click on Edit on the<br>Comments window.                                                                                                    |                                                                                                | Close           | Add | Edit |   |
| BLOOD DONOR CENTER / PROVIDER CALL BACK: (000)000-0000 EXT: 0000 0000 PATIENT CONTACT NUMBER: (818)111111                                                                                                    | Comments                                                                                       |                 |     |      |   |
|                                                                                                    | Order Comment     Order Note     ZZZKPHCAMBULATORY, AMBVATWOSCAL     Mod     21999771     0000 | QScore          |     |      |   |

#### Documenting Notes: Microbiology Result Entry, continued

| Step | Action                                                                                                    |
|------|----------------------------------------------------------------------------------------------------|
| 4    | <ul> <li>The Edit Comment window opens.</li> <li>Do not remove any existing provider information comments already in place.</li> <li>Type the modified collection time/date following the format below.</li> <li>Click on OK.</li> </ul>                                                  |
|      | Edit Comment type:<br>Order Note ✓<br>Comment:<br>BLOOD DONOR CENTER / PROVIDER CALL BACK: (000)000-0000<br>EXT: 0000 0000<br>PATIENT CONTACT NUMBER: (818)111111<br>Collection date/time has been modified to:<br>Mar/18/20 13:30:00. Previous collection date/time: Mar/18/20 16:30:00. |
| 5    | Click on <b>Close</b> to exit the <b>Comments</b> window.                                                                                                    |

| Job Aid                          |
|----------------------------------|
| Modify Collections               |
| Pocket Guide – Receptionists     |
| Pocket Guide – Lab Assistant     |
| Pocket Guide – Lab Assistant SWL |
| Pocket Guide – SPD and CSC SWL   |
| Pocket Guide – CLS MC/MOB        |
| Pocket Guide – CLS SWL           |